# H.264 Encoder Manual

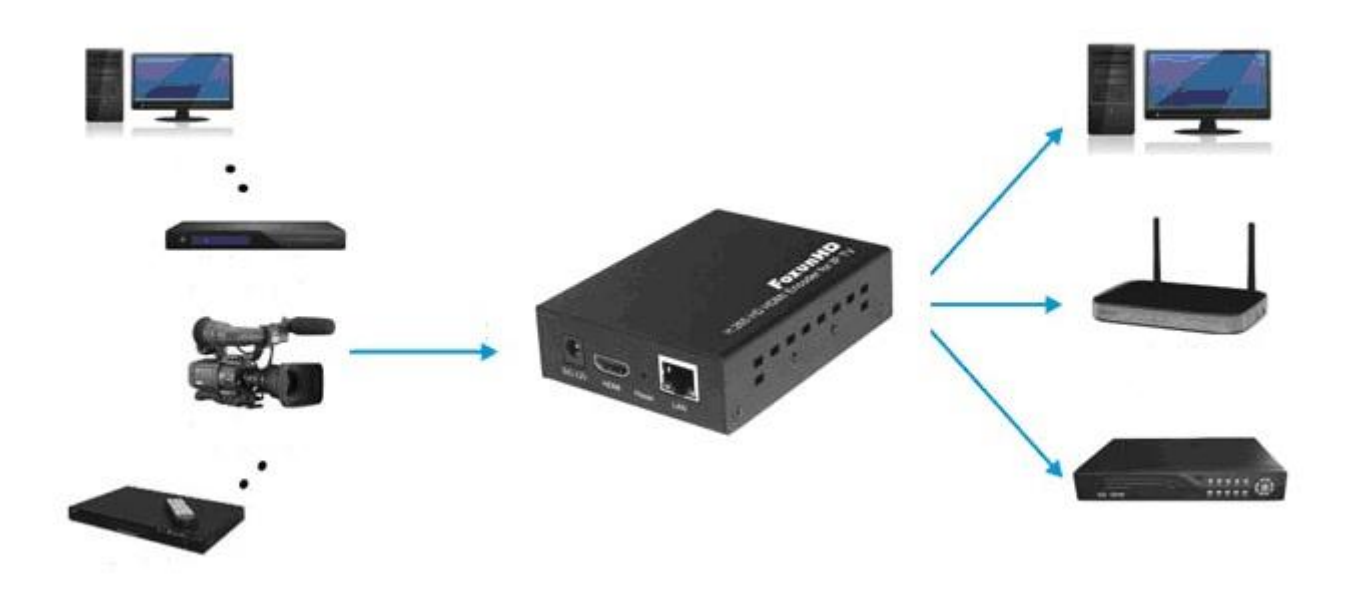

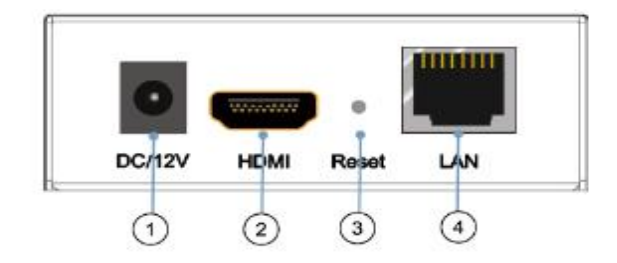

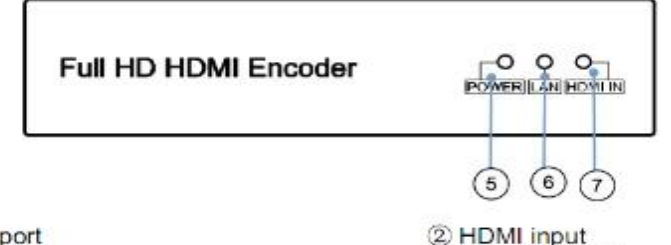

- ① Power input port
- ③ Reset button 1
- Indicator of power input
- Indicator of HDMI input

- ② HDMI input
  ④ LAN output
  ③ Indicator of LAN output
- Note: 1. Reset to the factory default setting: press "Reset" for 10 seconds till all three indicators go out.
  - 2. LAN: default IP is 192.168.1.168 for the unit.

Indicator description: blue light indication: HDMI green light indication: network cable connection red light indication: power

The steps to set up the local area network are as follows:

**Step 1**: First connect the computer and the encoder (power on) with a network cable, set the IP address of the computer network card: 192.168.1.xxx (Note: do not set the same IP address as the

| encoder 1 | 92.168.1 | .168).       | the | default | dateway | v:192. <sup>-</sup> | 168.1.1 | 1 |
|-----------|----------|--------------|-----|---------|---------|---------------------|---------|---|
|           |          | · · · • • /, |     |         | 9       | ,                   |         | - |

| eneral                                                                                               |                                                                                  |                 |
|----------------------------------------------------------------------------------------------------|----------------------------------------------------------------------------------|-----------------|
| You can get IP settings assign<br>this capability. Otherwise, you<br>for the appropriate IP settings | ed automatically if your network su<br>u need to ask your network administ<br>s. | pports<br>rator |
| Obtain an IP address aut                                                                             | tomatically                                                                      |                 |
| • Use the following IP addr                                                                          | ress:                                                                            |                 |
| IP address:                                                                                          | 192 . 168 . 1 . 100                                                              |                 |
| Subnet mask:                                                                                         | 255 . 255 . 255 . 0                                                              |                 |
| Default gateway:                                                                                     | 192 . 168 . 1 . 1                                                                |                 |
| Obtain DNS server addre                                                                              | ess automatically                                                                |                 |
| • Use the following DNS se                                                                           | rver addresses:                                                                  |                 |
| Preferred DNS server:                                                                                |                                                                                  |                 |
| Alternate DNS server:                                                                                |                                                                                  |                 |
| <b>—</b>                                                                                             | xit                                                                              |                 |

**Step 2**: Open the browser, enter the address 192.168.1.168, and enter the user name and password in the pop-up dialog box (user name: admin, password: admin)

|              | <b>6</b> 19   | 2 <mark>.168.1.1</mark> | 68 |                                                                   | × +         |                                            |         |      |     | - | 0 | × |
|--------------|---------------|-------------------------|----|-------------------------------------------------------------------|-------------|--------------------------------------------|---------|------|-----|---|---|---|
| $\leftarrow$ | $\rightarrow$ | С                       | () | 192.168.1.1                                                       | 68          |                                            | A∌      | 20   | £_≡ | Ē |   |   |
|              |               |                         |    | Sign in to<br>Authorizatio<br>Your connec<br>Username<br>Password | access this | site<br>http://192.168<br>te is not secure | 3.1.168 | ncel |     |   |   |   |

S

**tep 3:** Check the IP address network segment of the router. The default IP address of the encoder is 192.168.1.168. If the two network segments are different, modify the encoder network segment. Enter the access interface of the encoder, and modify the IP address and gateway of the network port in "System Settings" -> "Network Settings" on the left. For example: the IP gateway of the router is 192.168.0.1, the default IP address of the encoder is set to: 192.168.0.168, the gateway: 192.168.0.1, click Settings, after the setting is completed, click to restart the device on the left, after the device restarts, wait for the light to recover The modification of the network segment is completed normally.

| H264 Encoder                                                                           | Network |                                                                                                    |
|----------------------------------------------------------------------------------------|---------|----------------------------------------------------------------------------------------------------|
| Status<br>Encoder<br>OSD<br>System<br>Network                                          | LAN     | DHCP: Disable ▼<br>IP: 192.168.1.168 ← 192.168.0.168<br>Netmask: 255.255.255.0<br>Gateway: 192.168.1.1 ← 192.168.0.1<br>MAC: 00:13:14:03:66:CC |
| Password<br>Serial to TCP<br>Upgrade<br>Reset<br>Reboot                                | DNS     | DNS1: 8.8.8.8<br>DNS2: 61.139.2.69                                                                                                    |
| Schedule Restart                                                                       | NTP     | NTP Enable: Disable ✓<br>NTP Server: time.windows.com<br>Time Zone: UTC+8 ✓                                                                    |
|                                                                                        | Port    | HTTP Port: 8080 [1-65500]<br>RTSP Port: 8554 [1-65500]                                                                                         |
| H264 Encoder                                                                           | Reset   |                                                                                                    |
| Status<br>Encoder                                                                      |         | Click the button to restore all the settings to the default.                                                                                   |
| OSD                                                                                    |         |                                                                                                    |
| Network<br>Password<br>Serial to TCP<br>Upgrade<br>Reset<br>Reboot<br>Schedule Restart |         |                                                                                                    |

**Step 4:** Set the IP address of the computer network card to 192.168.0.100, and the gateway to 192.168.0.1. Re-enter the IP address 192.168.0.168 newly set by the encoder in the browser to check whether you can log in normally. If you can log in normally, the network settings for the encoder are successful.

| eneral                                                                                             |                                                                                              |
|----------------------------------------------------------------------------------------------------|----------------------------------------------------------------------------------------------|
| You can get IP settings assigr<br>this capability. Otherwise, yo<br>for the appropriate IP setting | ned automatically if your network supports<br>u need to ask your network administrator<br>s. |
| Obtain an IP address au                                                                            | tomatically                                                                                  |
| Ouse the following IP add                                                                          | ress:                                                                                        |
| IP address:                                                                                        | 192 . 168 . 0 . 100                                                                          |
| Subnet mask:                                                                                       | 255 . 255 . 255 . 0                                                                          |
| Default gateway:                                                                                   | 192 . 168 . 0 . 1                                                                            |
| Obtain DNS server addr                                                                             | ess automatically                                                                            |
| Use the following DNS se                                                                           | erver addresses:                                                                             |
| Preferred DNS server:                                                                              |                                                                                              |
| Alternate DNS server:                                                                              |                                                                                              |
| Validate settings upon 6                                                                           | exit Advanced                                                                                |

**Step 5:** Set the computer network card to automatically obtain an IP address and then connect to the router's LAN port. The encoder finds another network cable to connect to the router's LAN port.

| nternet 🛊                      | 办议版本 4 (TCP/IPv4) Prop                                                                        | erties                                      |                  |                             | >             |
|--------------------------------|-----------------------------------------------------------------------------------------------|---------------------------------------------|------------------|-----------------------------|---------------|
| General                        | Alternate Configuration                                                                       |                                             |                  |                             |               |
| You can<br>this cap<br>for the | n get IP settings assigned auto<br>ability. Otherwise, you need t<br>appropriate IP settings. | matic <mark>a</mark> lly if<br>o ask your i | your n<br>netwoi | etwork sup<br>rk administra | oorts<br>ator |
| () Ob                          | otain an IP address automatica                                                                | lly                                         |                  |                             |               |
| OUs                            | e the following IP address:                                                                   |                                             |                  |                             |               |
| IP ac                          | ldress:                                                                                       |                                             | - 15             |                             |               |
| Subr                           | iet mask:                                                                                     |                                             |                  |                             |               |
| Defa                           | ult gateway:                                                                                  |                                             | - 41             | ,                           |               |
| () Ob                          | otain DNS server address auto                                                                 | matically                                   |                  |                             |               |
| OUs                            | e the following DNS server ad                                                                 | dresses:                                    |                  |                             |               |
| Prefe                          | erred DNS server:                                                                             |                                             | - 6              | +                           |               |
| Alter                          | nate DNS server:                                                                              |                                             | 120              |                             |               |
| V                              | alidate settings upon exit                                                                    |                                             |                  | Advance                     | ed            |
|                                |                                                                                               |                                             | OK               |                             | Cancel        |
|                                |                                                                                               |                                             |                  |                             |               |

**Step 6:** Download and install the VLC player, connect the HDMI input of the encoder to the signal source, open the VLC player, select media  $\rightarrow$  open network streaming

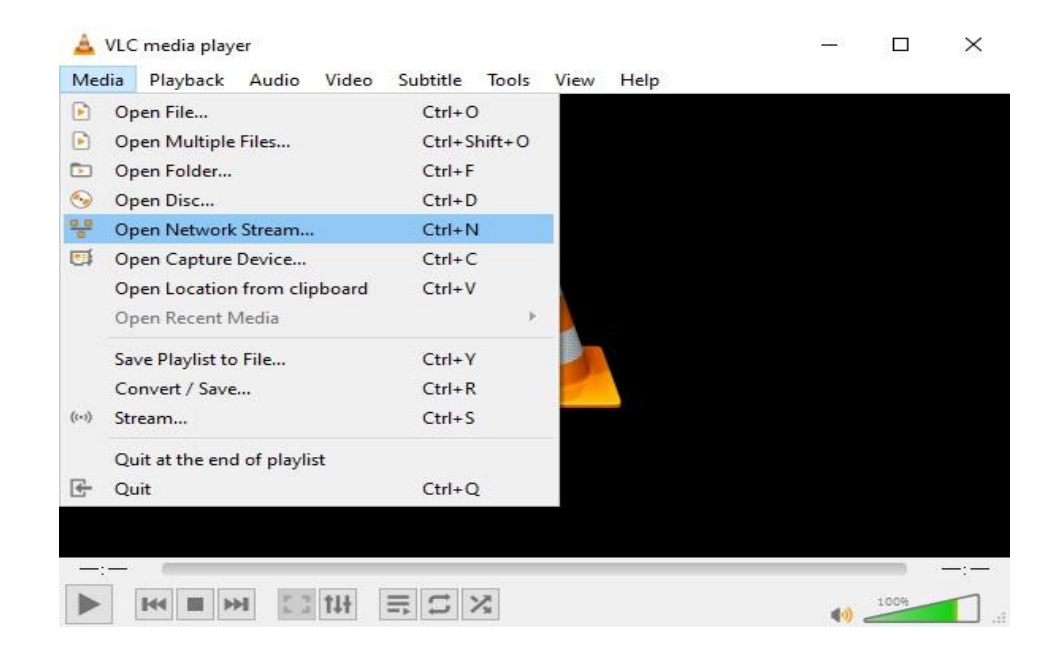

**Step 7:** Enter the IP address set by the encoder: http://192.168.0.168/0.ts, click play, the local area network setting has been completed. Please set according to the network segment of the router. This content is for reference only.

| rile [         | 🎯 Disc                       | 👕 Network                          | 🛄 Capture Device     |   |
|----------------|------------------------------|------------------------------------|----------------------|---|
| Network        | Protocol                     |                                    |                      |   |
| Please         | enter a netw                 | ork URL:                           |                      |   |
| http://        | /192.168.0.1                 | 68/0.ts                            |                      | ~ |
| rtsp:<br>http: | //server.exs<br>//www.yourtu | ample.org:8080/<br>ibe.com/watch?v | ′test.sdp<br>∵=gg64x |   |
|                |                              |                                    |                      |   |

The steps for setting the WAN (external network) are as follows:

**Step 1:** Keep all the settings of the LAN, connect the network cable of the external network to the WAN port of the router, enter the router interface, find the DMZ host to select and enable this function, and set the DMZ IP address to the encoder LAN address:

#### 192.168.X.168

| DMZ Host |                                | × |
|----------|--------------------------------|---|
|          |                                |   |
|          | DMZ Host:                      |   |
| DMZ Ho   | ost IP Address: 192.168.0. 168 |   |
|          |                                |   |
|          | Save                           |   |

**Step 2:** Enter the encoder settings page, System Settings - "Network Settings -" Port 8080 is changed to any number like 8099

| 204 Encoder               | Network |             |                   |                 |
|---------------------------|---------|-------------|-------------------|-----------------|
| Status                    | LAN     |             |                   |                 |
| Encoder                   |         | DHCP:       | Disable 🗸         |                 |
|                           |         | IP:         | 192.168.1.168     |                 |
| OSD                       |         | Netmask:    | 255.255.255.0     |                 |
| System                    |         | Gateway:    | 192.168.1.1       |                 |
| Network 🔸                 |         | MAC:        | 00:13:14:03:66:CC |                 |
| Password<br>Serial to TCP | DNS     |             |                   |                 |
| Upgrade                   |         | DNS1:       | 8888              |                 |
| Reset                     |         | DNS2:       | 61,139,2,69       |                 |
| Reboot                    |         |             |                   | ,               |
| Schedule Restart          | NTP     |             |                   |                 |
|                           |         | NTP Enable: | Disable 🗸         |                 |
|                           |         | NTP Server: | time.windows.com  |                 |
|                           |         | Time Zone:  | UTC+8 🗸           |                 |
|                           | Port    |             |                   |                 |
|                           |         | HTTP Port:  | 8080              | [1-65500] -8099 |
|                           |         | RTSP Port:  | 8554              | [1-65500]       |

**Step 3:** Enter the router page, in the running status option, check the IP address of the WAN port status as an example as shown below: 192.168.88.123

| System Status        | ×                   |
|----------------------|---------------------|
|                      | *                   |
| Information          |                     |
| System Time:         | 2022-07-05 17:00:32 |
| Uptime:              | 59 min 16 s         |
| Firmware Version:    | V15.03.06.44_multi  |
| Hardware Version:    | V1.0                |
| WAN Status           |                     |
| Connection Type:     | Dynamic IP Address  |
| Connection Status:   | Connected           |
| Connection Duration: | 58 min 51 s         |
| IP Address:          | 192.168.88.123      |
| Subnet Mask:         | 255.255.255.0       |
| Default Gateway:     | 192.168.88.254      |
| Primary DNS:         | 192.168.88.254      |
| Secondary DNS:       |                     |
| MAC Address:         | D8:32:14:CA:BF:41   |

**Step 4:** Open the VLC software on the external network, set the network streaming address to: http://192.168.88.123:8099/0.ts, click play, you can watch the video source input by the encoder on the external network

## OBS Studio capture encoder setting steps are as follows:

**Step 1:** Open OBS Studio, click "+" in the source interface, select VLC video source, create a new name and click OK (if there is no VLC option, please update the latest

# version)

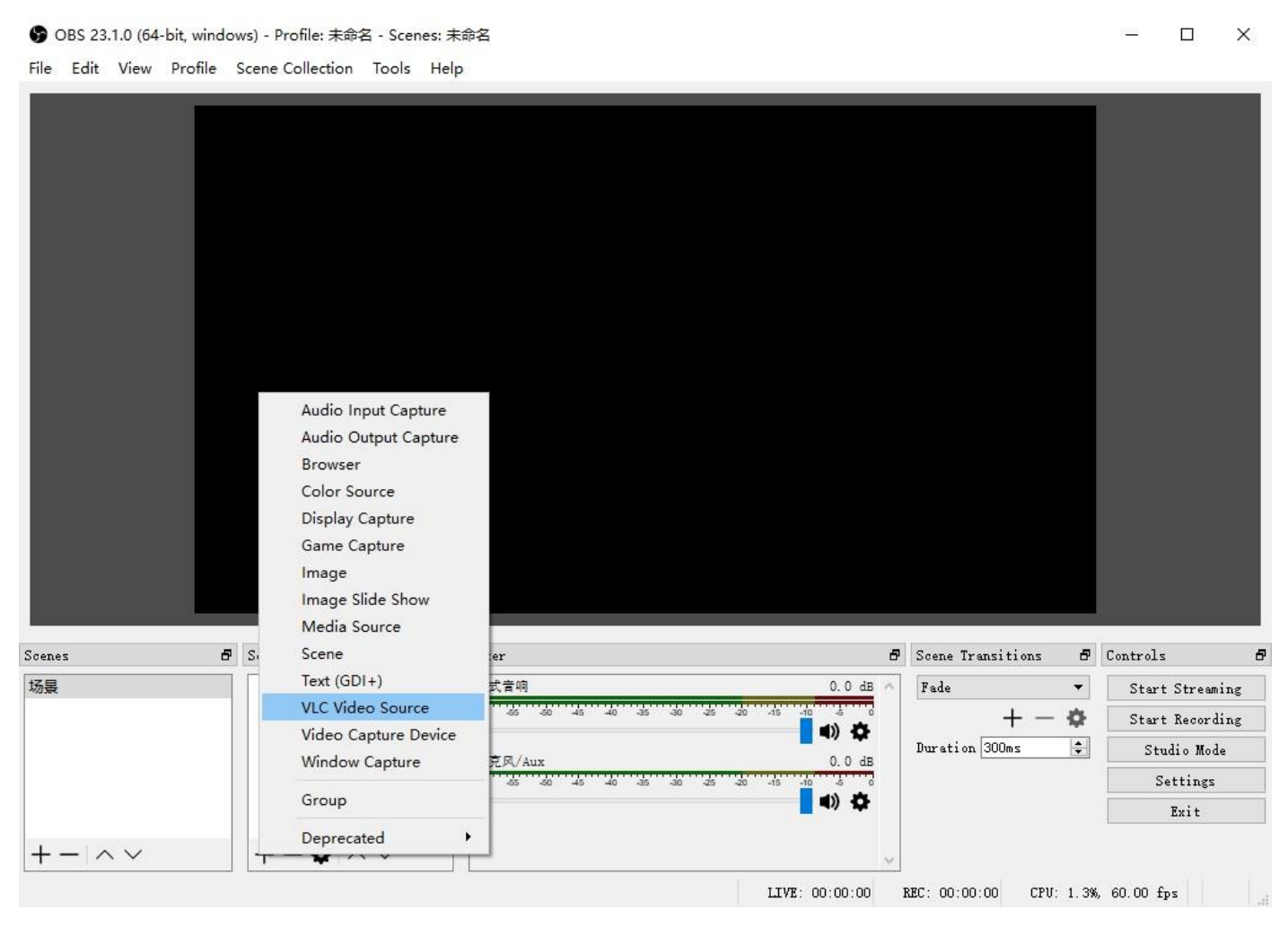

**Step 2:** Click the "+" on the right, select "Add Path/URL", enter http://192.168.88.123/0.ts in the text box, click OK, and click OK after the address appears in the playlist.

#### . . . .

| Properties for 'VLC' | Video Source'                               | ×             |
|----------------------|---------------------------------------------|---------------|
|                      |                                             |               |
|                      | 🗸 Loop Playlist                             | ^             |
|                      | 🗌 Shuffle Playlist                          |               |
| Visibility behavior  | Stop when not visible, restart when visible | -             |
| Playlist             |                                             | +             |
|                      |                                             | Add Files     |
|                      |                                             | Add Directory |
|                      |                                             | Add Path/URL  |
|                      | · · · · · · · · · · · · · · · · · · ·       | ~ ~           |
| Defaults             | OK Can                                      | ncel          |

 $\times$ 

| 🕞 Edit entry fro | om 'Playlist' |        | ?    | ×   |
|------------------|---------------|--------|------|-----|
| http://192.168.  | 88. 123/0. ts |        | Brow | #se |
|                  | ОК            | Cancel |      |     |

Properties for 'VLC Video Source'

|                     |                                             |           | ^ |
|---------------------|---------------------------------------------|-----------|---|
|                     | ∑ Loop Flaylist                             |           |   |
| Visibility behavior | Stop when not visible, restart when visible | •         |   |
| Playlist            | http://192.168.88.123/0.ts                  | +         |   |
|                     |                                             | _         |   |
|                     |                                             | •         |   |
|                     |                                             |           |   |
|                     |                                             |           | ~ |
| Defaults            |                                             | OK Cancel |   |

**Step 3:** After the connection is successful, only the image but no sound can be set further. In the mixer interface of the main interface of OBS, find the small gear of the sound of the VLC video source, click the pop-up menu bar to select advanced audio properties, and select the advanced audio properties in the VLC video source. Select monitor and output in the audio monitor of , and then

### close.

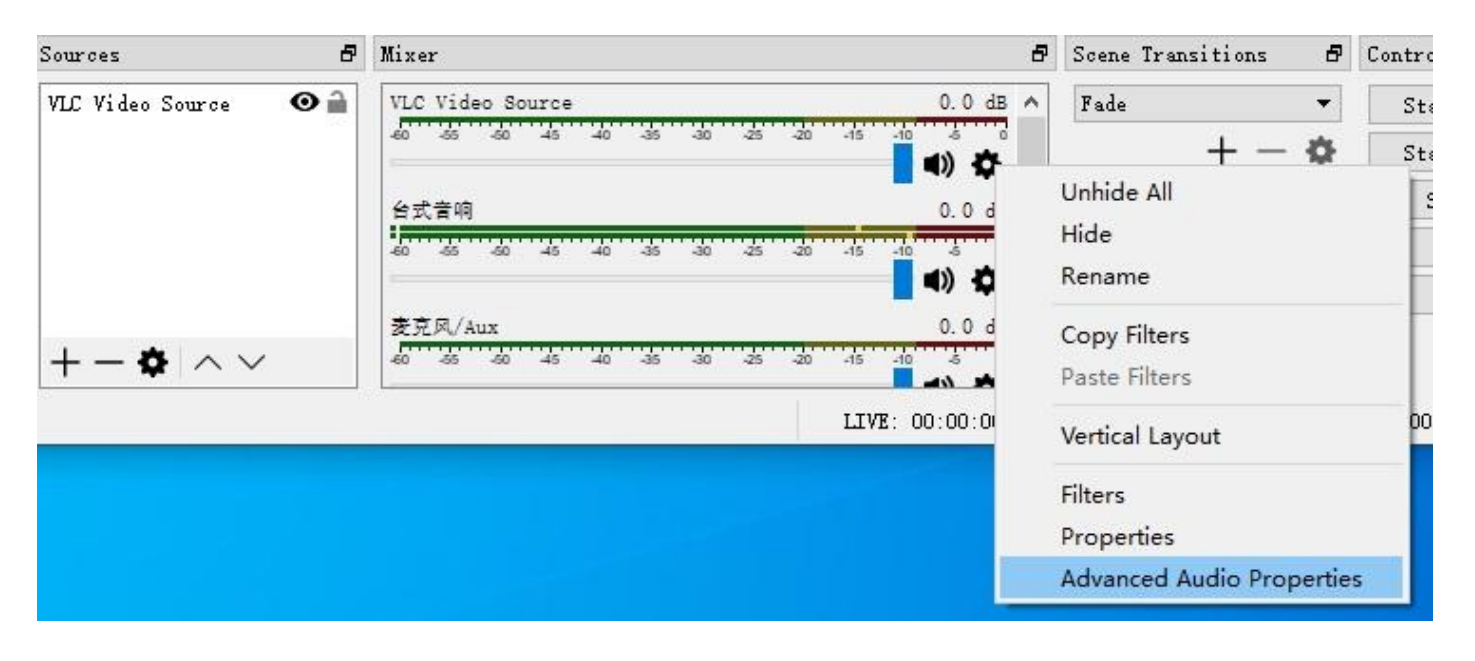

| Name             | Volume (%) Downmix to Mono |   |  | Balance | Sync Offset (ms) |   |   | Audio Monitoring |                                                                 | Tracks |            |     |     |     |   |  |  |
|------------------|----------------------------|---|--|---------|------------------|---|---|------------------|-----------------------------------------------------------------|--------|------------|-----|-----|-----|---|--|--|
| VLC Video Source | 100                        | • |  |         |                  |   | 0 | +                | Monitor Off                                                     | •      | <b>☑</b> 1 | 2   | 🗹 З | ☑ 4 | 5 |  |  |
| 台式音响             | 100                        | ÷ |  | L       |                  | R | 0 | ÷                | Monitor Off<br>Monitor Only (mute output)<br>Monitor and Output | i)     | <b>⊘</b> 1 | 2   | 🗹 З | ☑ 4 | 5 |  |  |
| 麦克风/Aux          | 100                        | • |  |         |                  |   | 0 | +                | Monitor and Output                                              | •      | <b>⊡</b> 1 | 2 2 | 🗹 З | ☑ 4 | 5 |  |  |
|                  |                            |   |  |         |                  |   |   |                  |                                                                 |        |            |     |     |     |   |  |  |